## PASSPORT® POS OPERATIONS

## CRIND AUTHORIZATION TIMEOUT

CRIND timeouts protect your customers' transaction by setting a time limit on how long their dispenser stays authorized after initiating the fuel sale. **HERE'S HOW TO SET THAT UP.** 

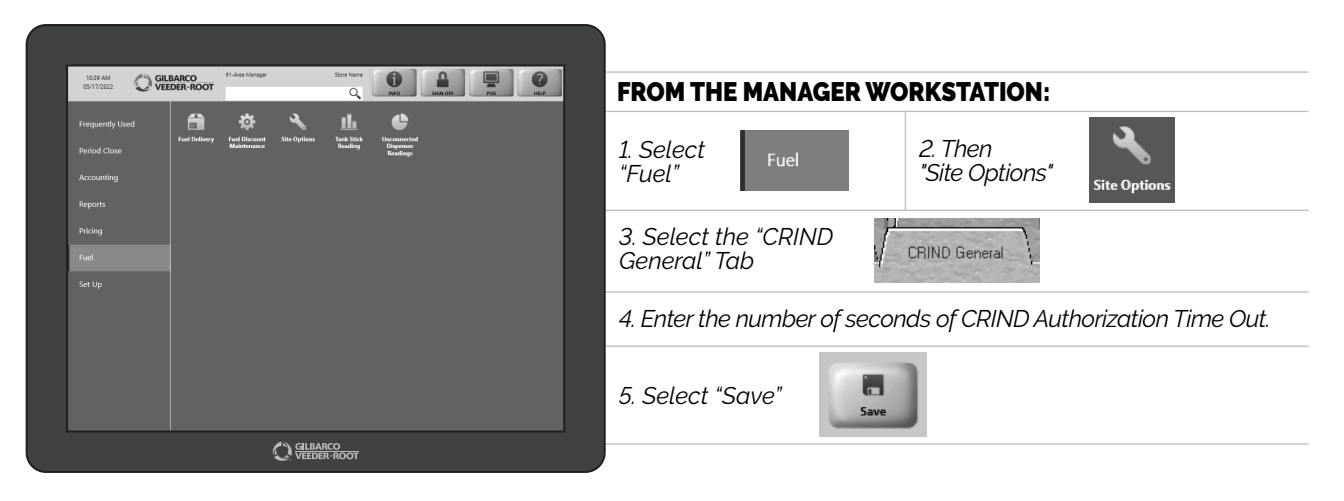

JUST ANOTHER WAY PASSPORT® CUSTOM-FITS YOUR FORECOURT AND YOUR BUSINESS OPERATIONS.

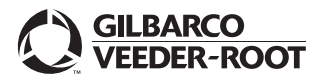

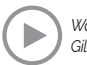